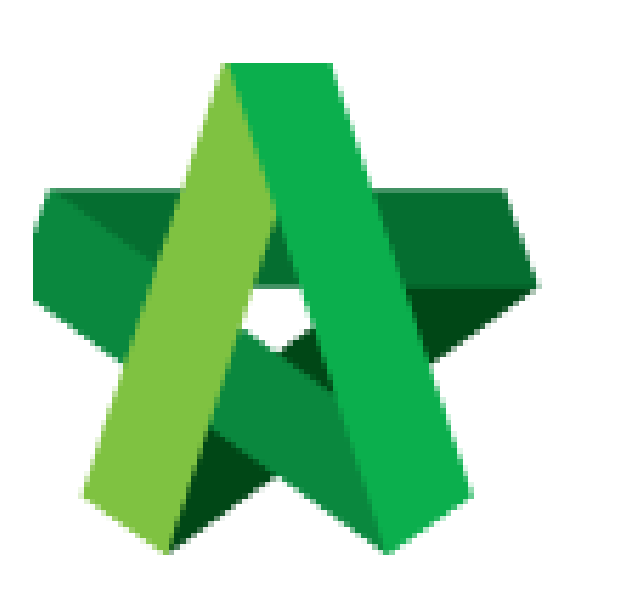

Powered by:

## **<b>Ю**Рск

## GLOBAL PCK SOLUTIONS SDN BHD (973124-T)

3-2 Jalan SU 1E, Persiaran Sering Ukay 1 Sering Ukay, 68000 Ampang, Selangor, Malaysia Tel :+603-41623698 Fax :+603-41622698 Email: info@pck.com.my Website: www.BuildSpace.my

## Send Out Tender

Invitation

For Admin & Normal User

(BuildSpace Version 2.3) Last updated: 13/10/2020

## Send Out Tender Invitation

Note: User must prepare & submit Tender Invitation before submitting Calling Tender Form.

1. Login to **BuildSpace eProject** system, click "**Project**" and then\_click "**Project Title**" or click "**Open Project**".

| Home            |    | Projects Sub Projects | Filter by Subsidiary None                    |                  |                 |  |  |
|-----------------|----|-----------------------|----------------------------------------------|------------------|-----------------|--|--|
| Projects        | No | Contract Number       | Name<br>Filter                               | Status<br>Filter | Action(s)       |  |  |
| System Modules  | 2  | BE/BLD/C005/20        | Cadangan Membina Rumah 50 Unit di Lot 1230   | List of Tenderer | <b>→</b> ) ⇔0 ^ |  |  |
| 🔅 Maintenance 🔹 |    |                       | 02:Jul-2020 Malaysia , Kusla Lumpur Standard |                  |                 |  |  |

2. Click at "Tendering" menu and then click at "List of Tenderer".

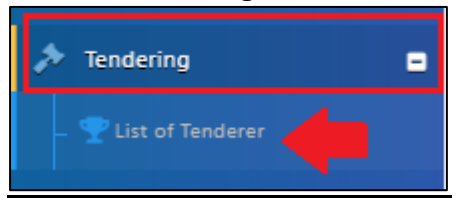

3. Click "Tender".

| Tenders                     |           |                  |                |      |
|-----------------------------|-----------|------------------|----------------|------|
| ٩                           |           |                  |                |      |
| No 🔺                        | Reference | Status           | Form Of Tender |      |
| 1                           | Tender    | List of Tenderer | Show 🔒 Print   |      |
| Showing 1 to 1 of 1 entries |           |                  | Previous 1     | Next |

4. Click at "**Calling Tender**" tab. If you are BU or GCD group, you can see other tabs (Rec of Tenderer & List of Tenderer).

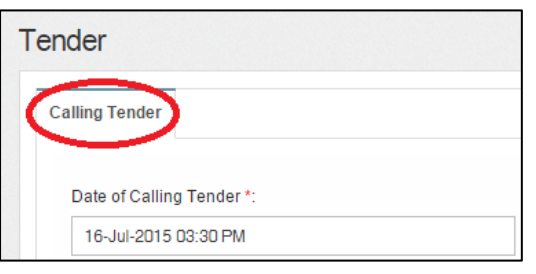

5. Click "Tender Invitation" to send out tender invitation to the tenderers.

| Selected Contractor(s)   |                                                                |                  |      |            |         |
|--------------------------|----------------------------------------------------------------|------------------|------|------------|---------|
| No. Contractor           |                                                                | Status           |      | Status Log |         |
| 1                        | ALIBABA CONSTRUCTION & DEVELOPMENT CORPORATION HOLDING SDN BHD |                  | Yes  | ~          | Q View  |
| 2                        | Buildspace Contractor 1                                        |                  | Yes  | ~          | Q, View |
| 3                        | Buildspace Contractor 2                                        |                  | Yes  | ~          | Q View  |
| S Acknowledgement Letter |                                                                |                  |      |            |         |
| 2                        | Tender Invitation                                              | Sector Interview | Save | Submi      | t Back  |

6. You can see the following pop up appear, type to draft content for tender invitation, then click "**Preview**" button.

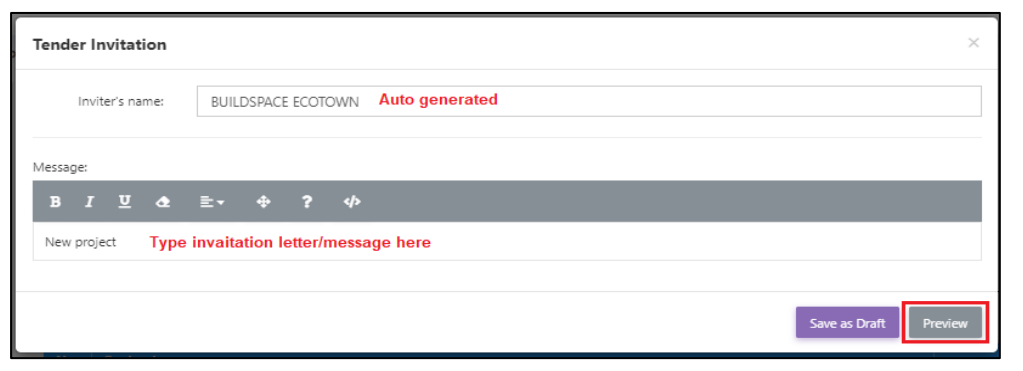

7. You can preview the message before send out. To send out, click "**Send**" to send to all individual tenderer.

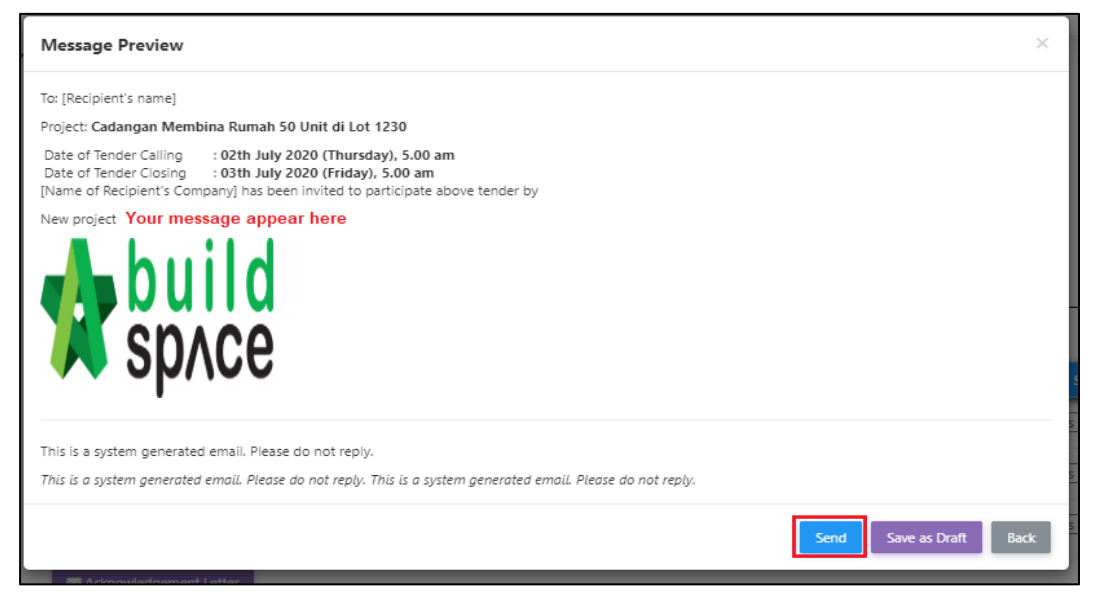